## **FIRST TIME LOGIN**

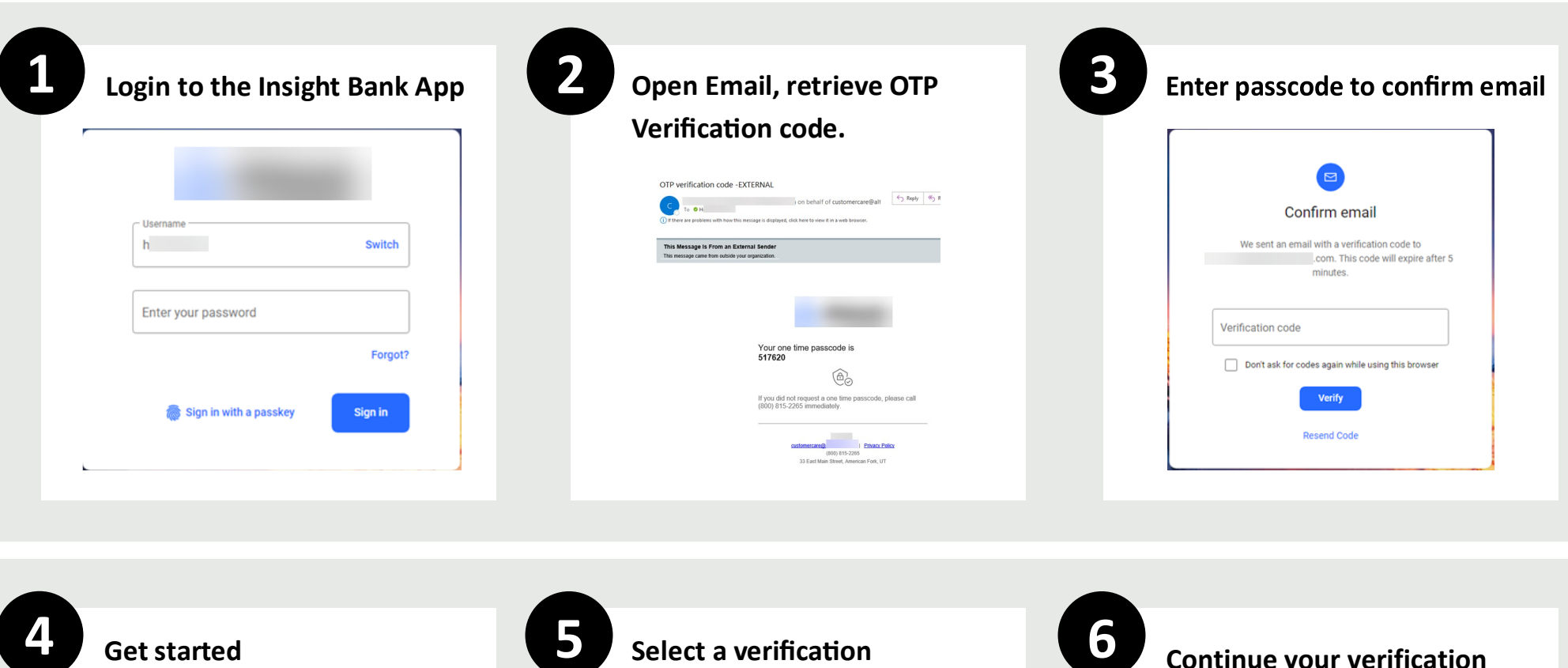

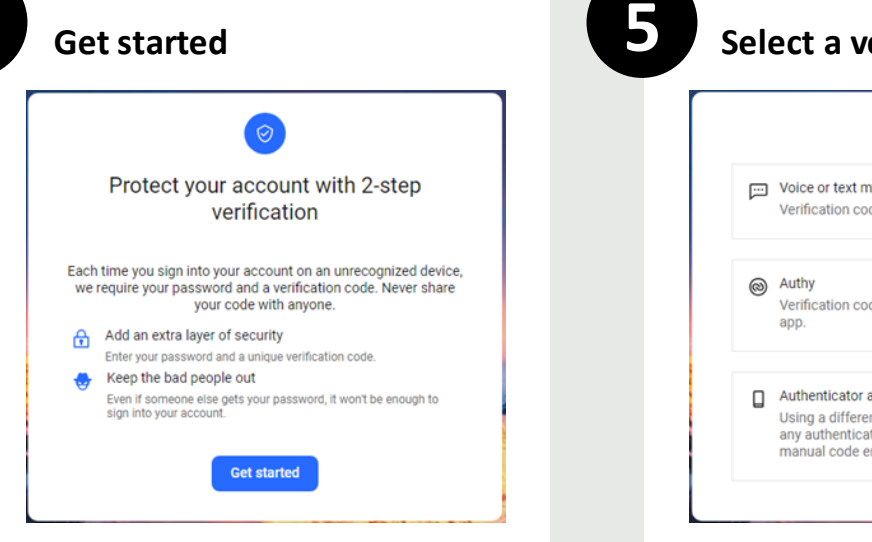

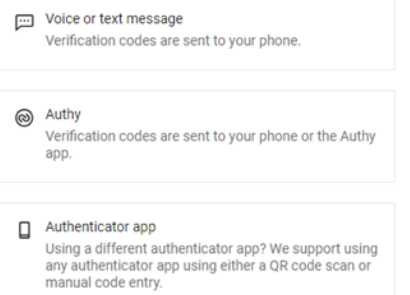

### Continue your verification process using one of the links below.

Select the link that corresponds with the type of authentication method you prefer to use:

- Mobile or Landline Verification
- Landline Only Verification
- Chrome Browser
- Auth App

## LOG IN USING a Text Message or Voice Call to Authenticate

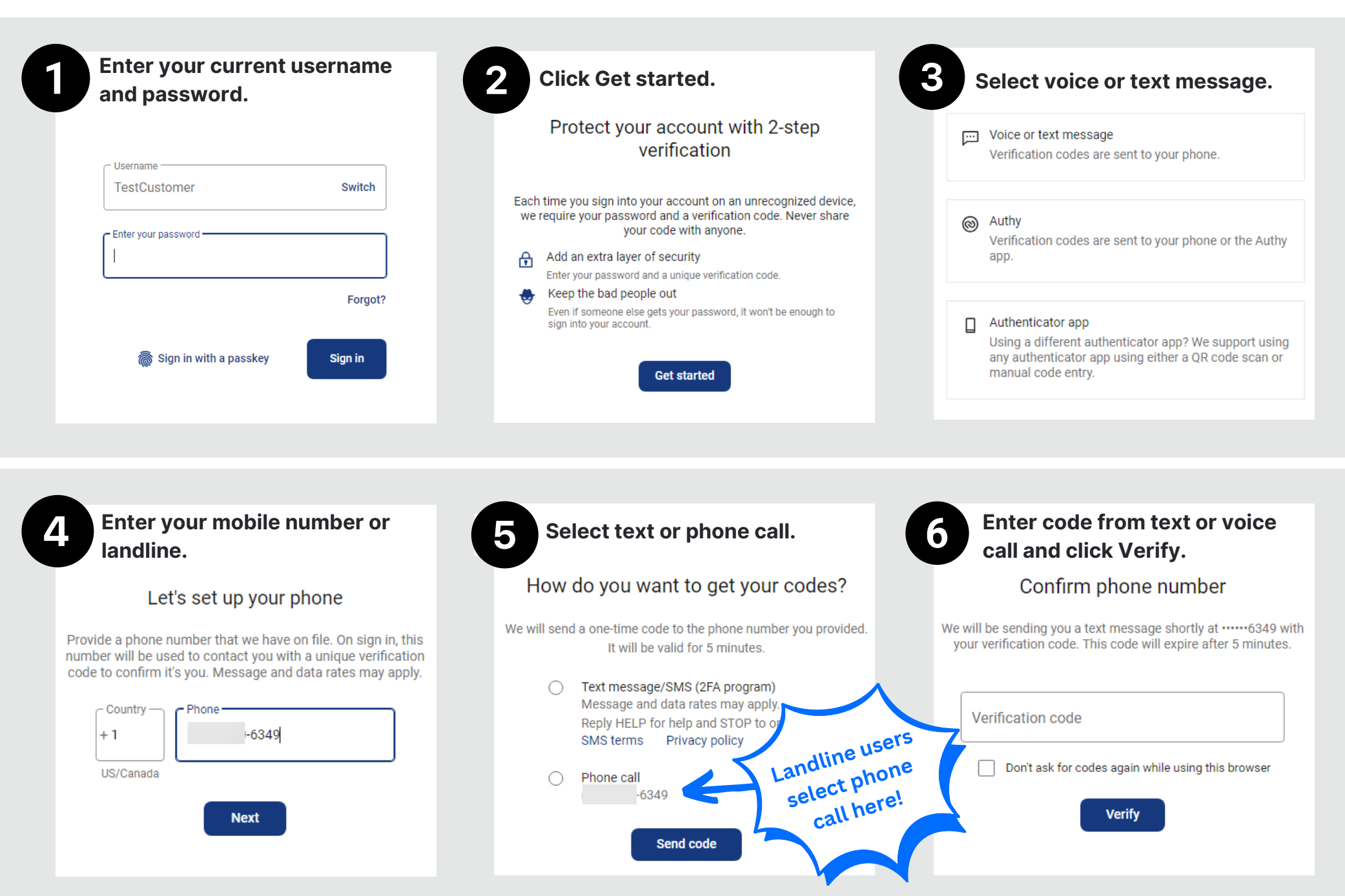

## LOG IN USING a Voice Call to Authenticate

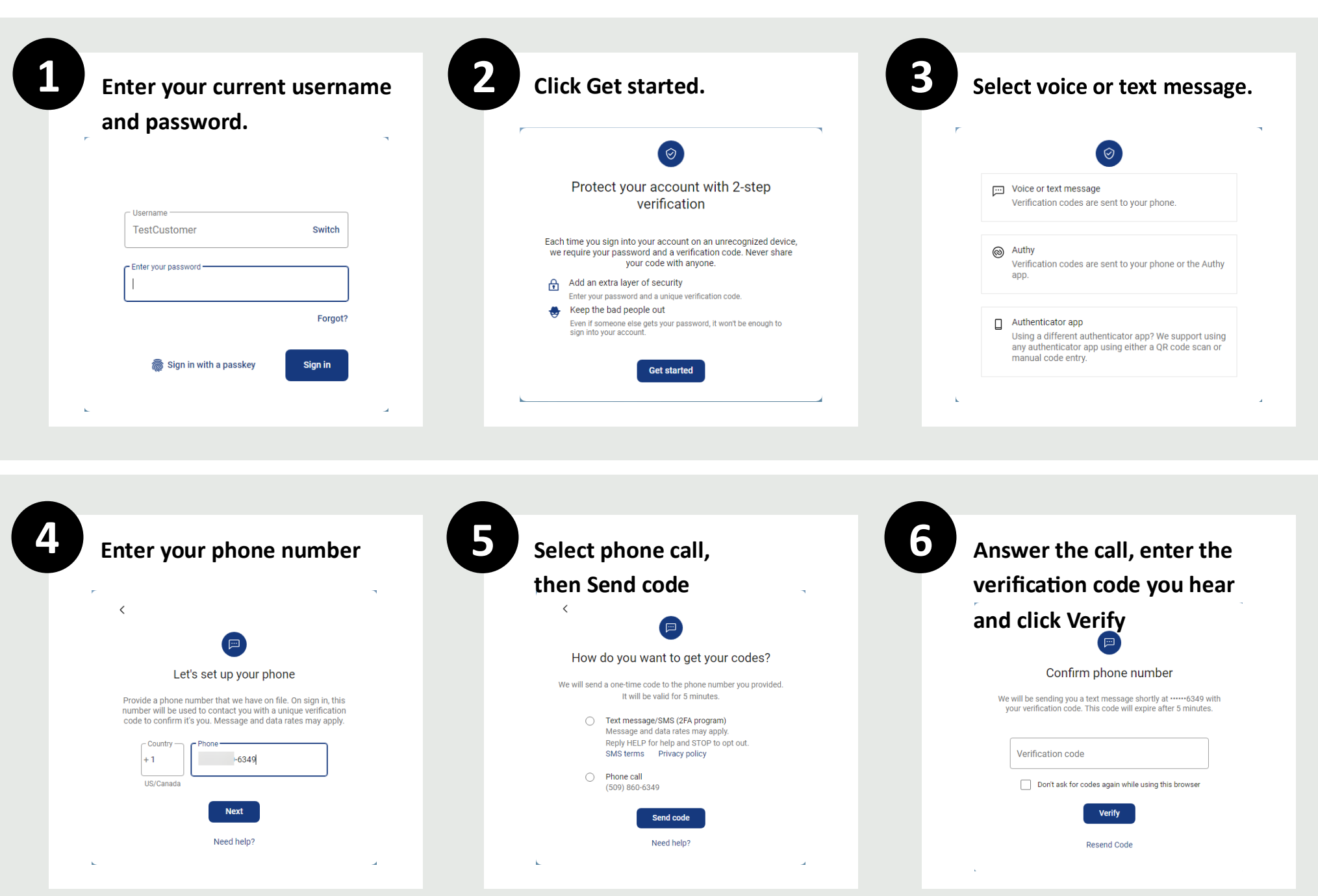

## LOG IN USING Authenticator Chrome Browser Plug-In

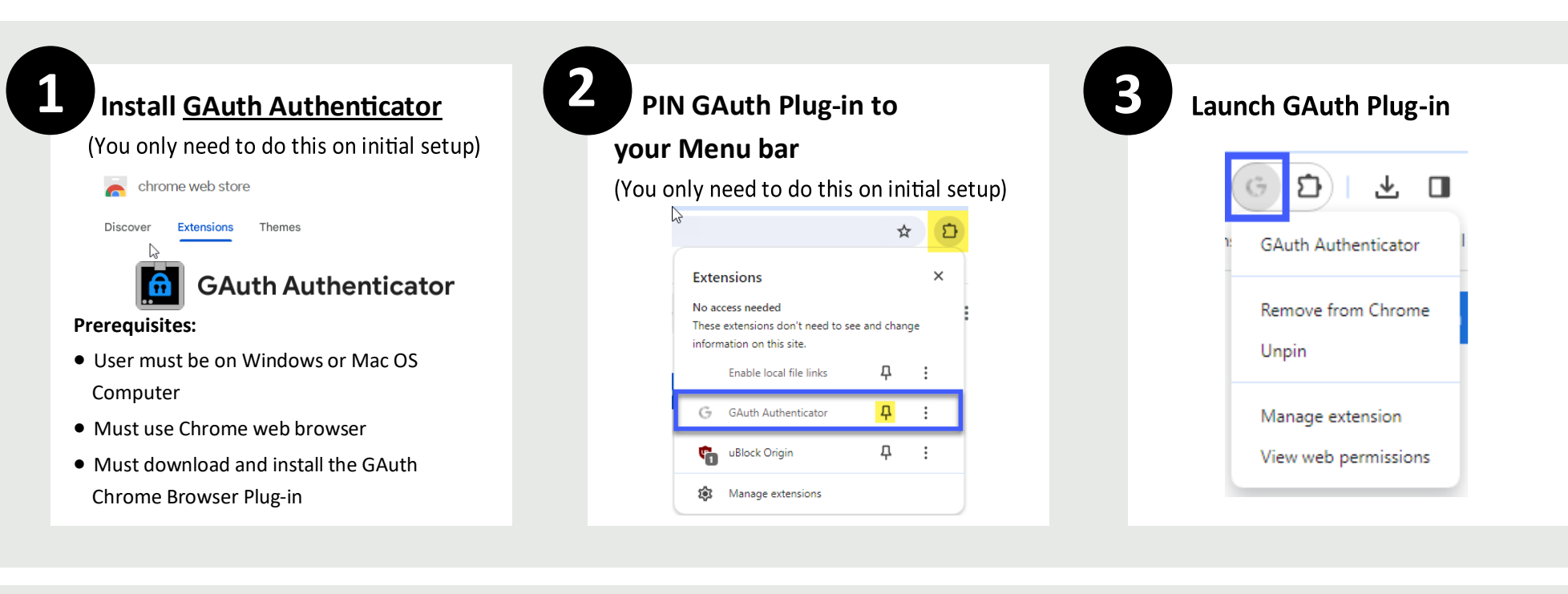

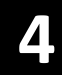

#### Add Profile

Begin adding a profile for Online Banking by clicking the *+Add* button

| < → C ⋒ ः          | gauth.apps.gbraad.nl |
|--------------------|----------------------|
| 🚱 New Tab          |                      |
| =                  |                      |
|                    |                      |
| One-time passwords |                      |
| 🛟 Add              |                      |
|                    | Account name:        |
|                    |                      |
|                    | Secret key:          |
|                    |                      |
|                    |                      |
|                    | - Add Cancel         |
|                    |                      |

# See the next page for login instructions and how to setup Authentication to mobile banking

## LOG IN USING Authenticator Chrome Browser Plug-In

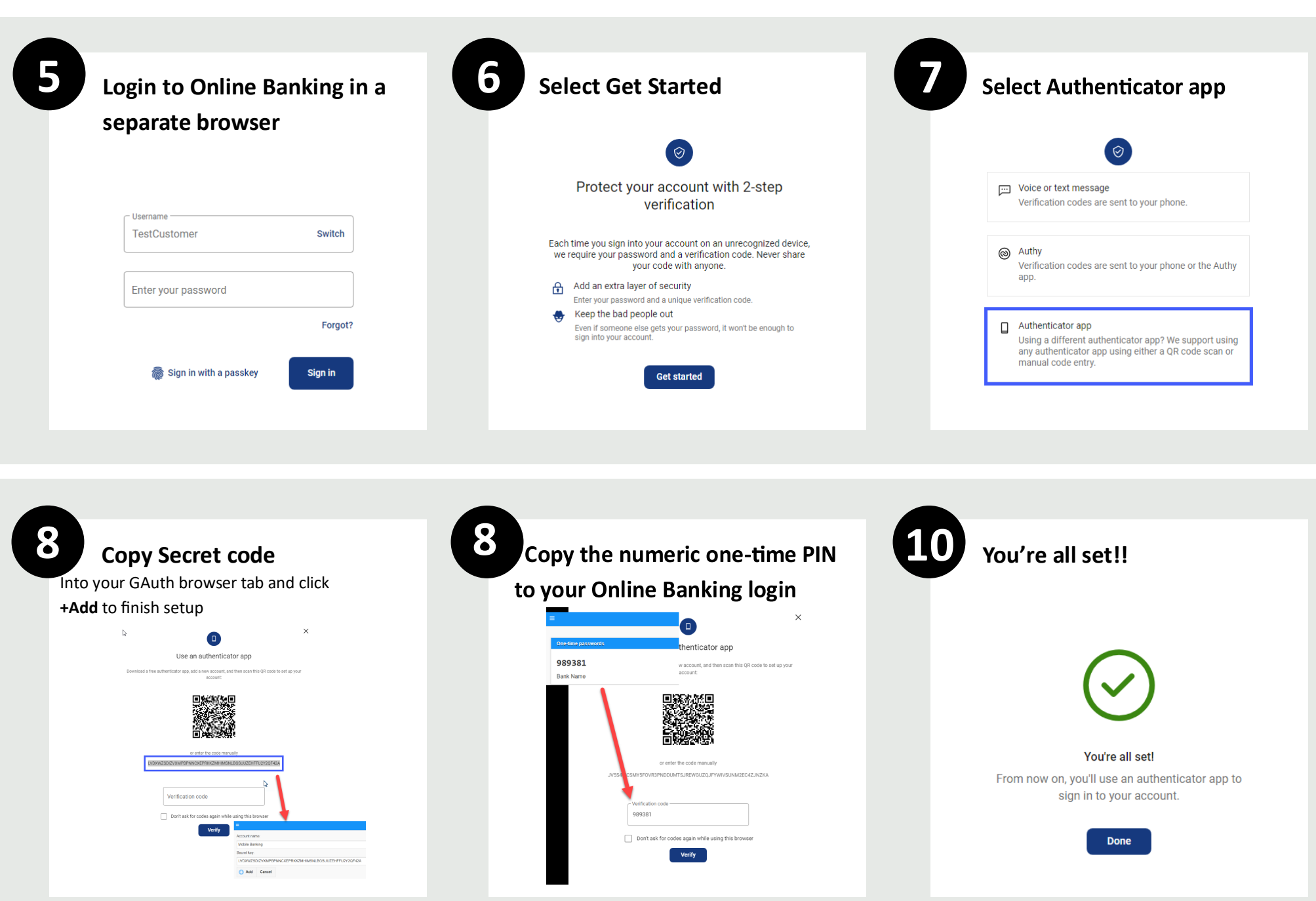

## LOG IN USING Authy App

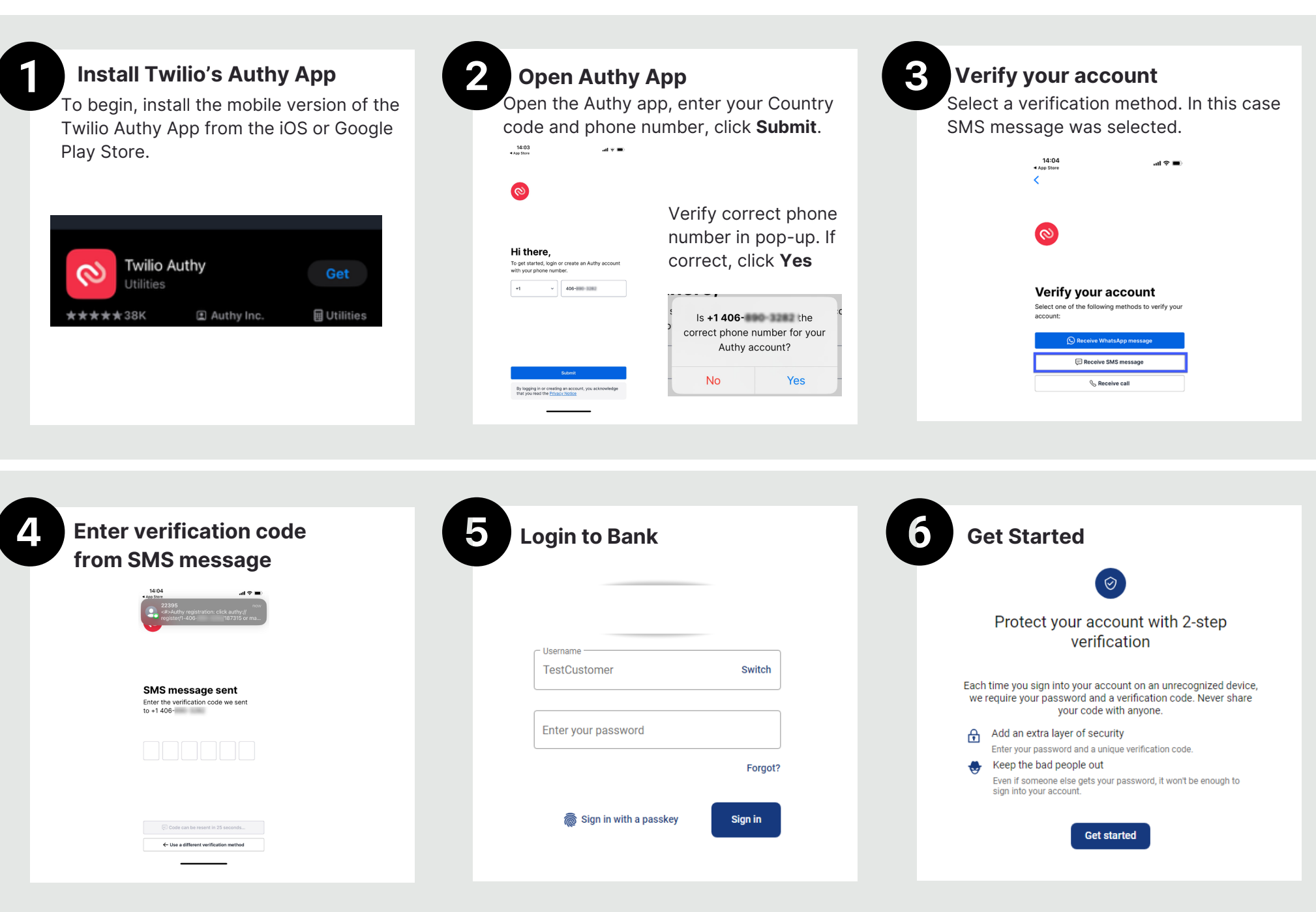

## LOG IN USING Authy App

0

Western Security Bank +

Add Account

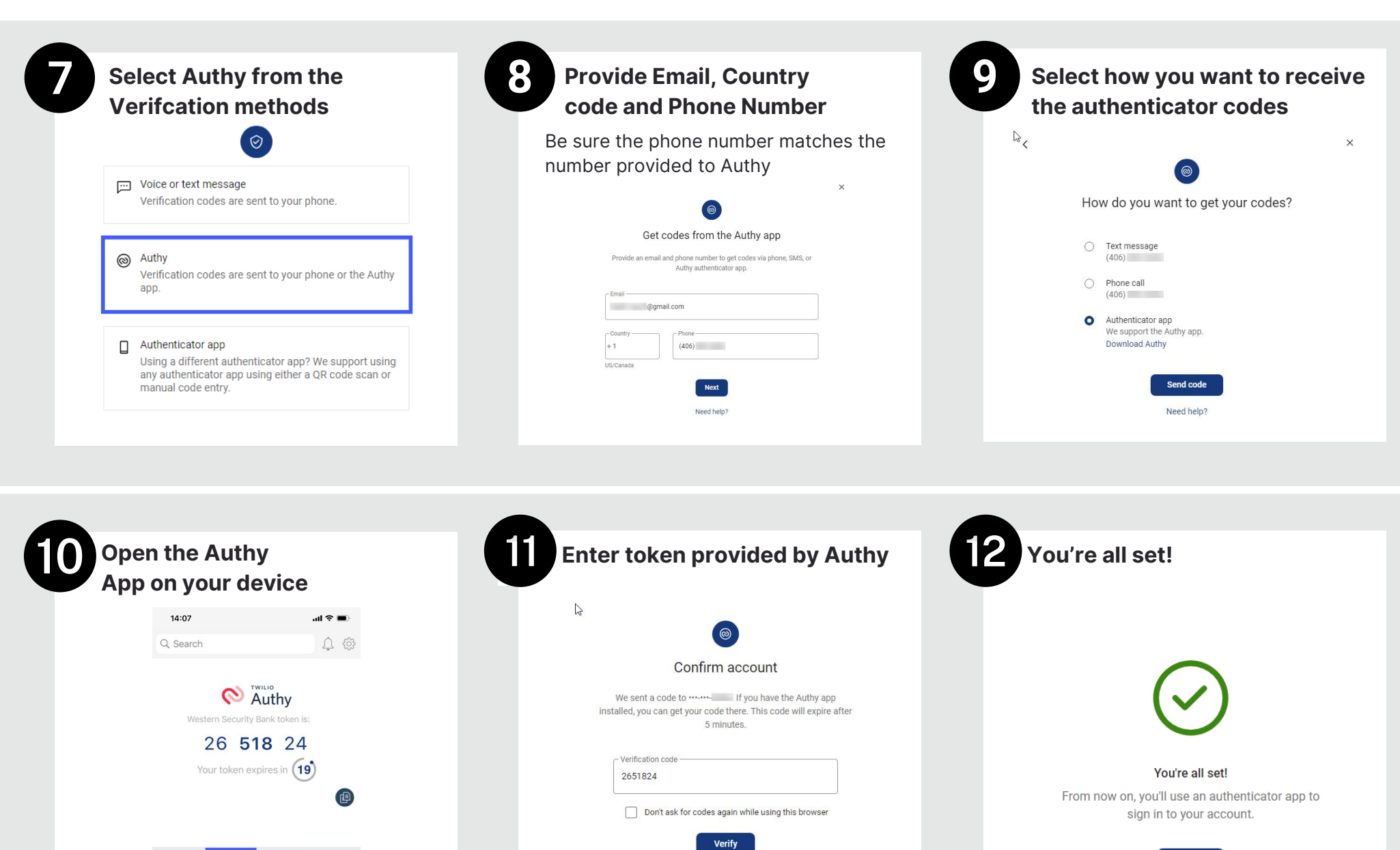

Resend Code or Try another way

Done